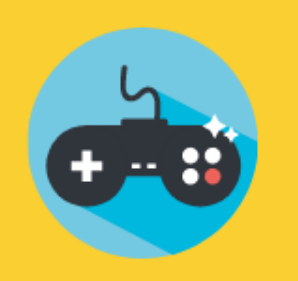

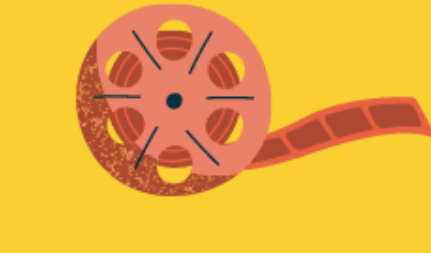

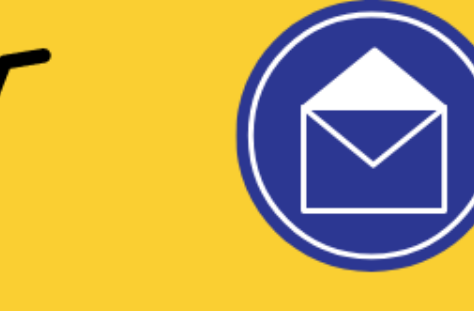

### CHƯƠNG 4 ỨNG DỤNG TIN HỌC

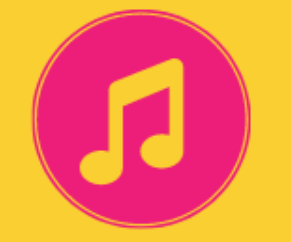

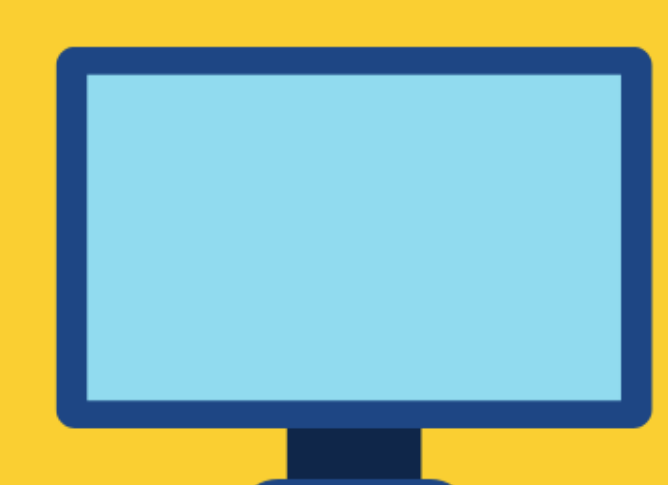

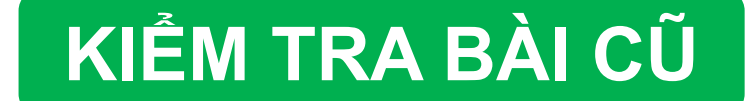

# Em hãy tạo thư mục với tên của mình ở ổ đĩa D:

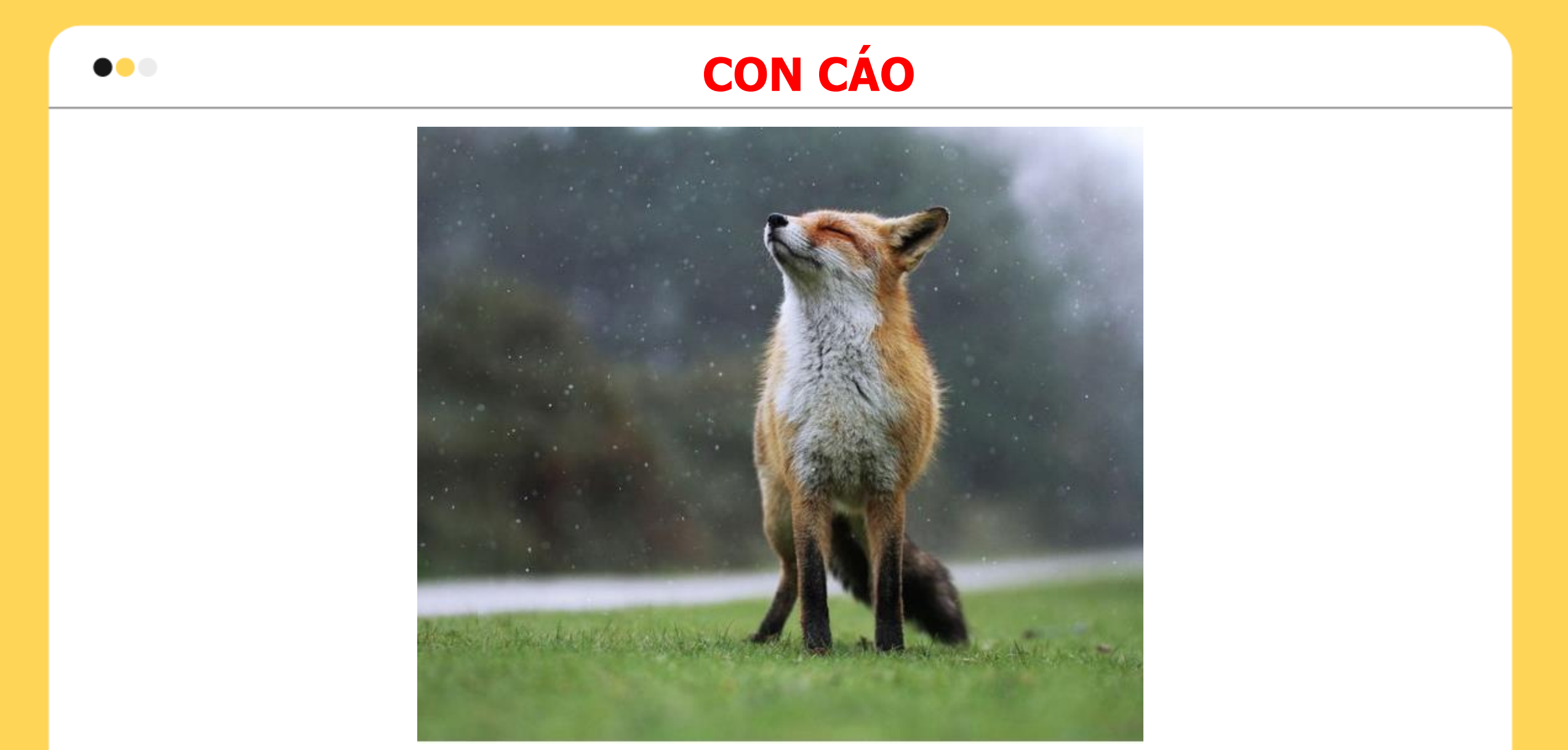

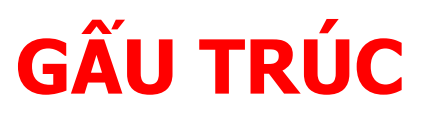

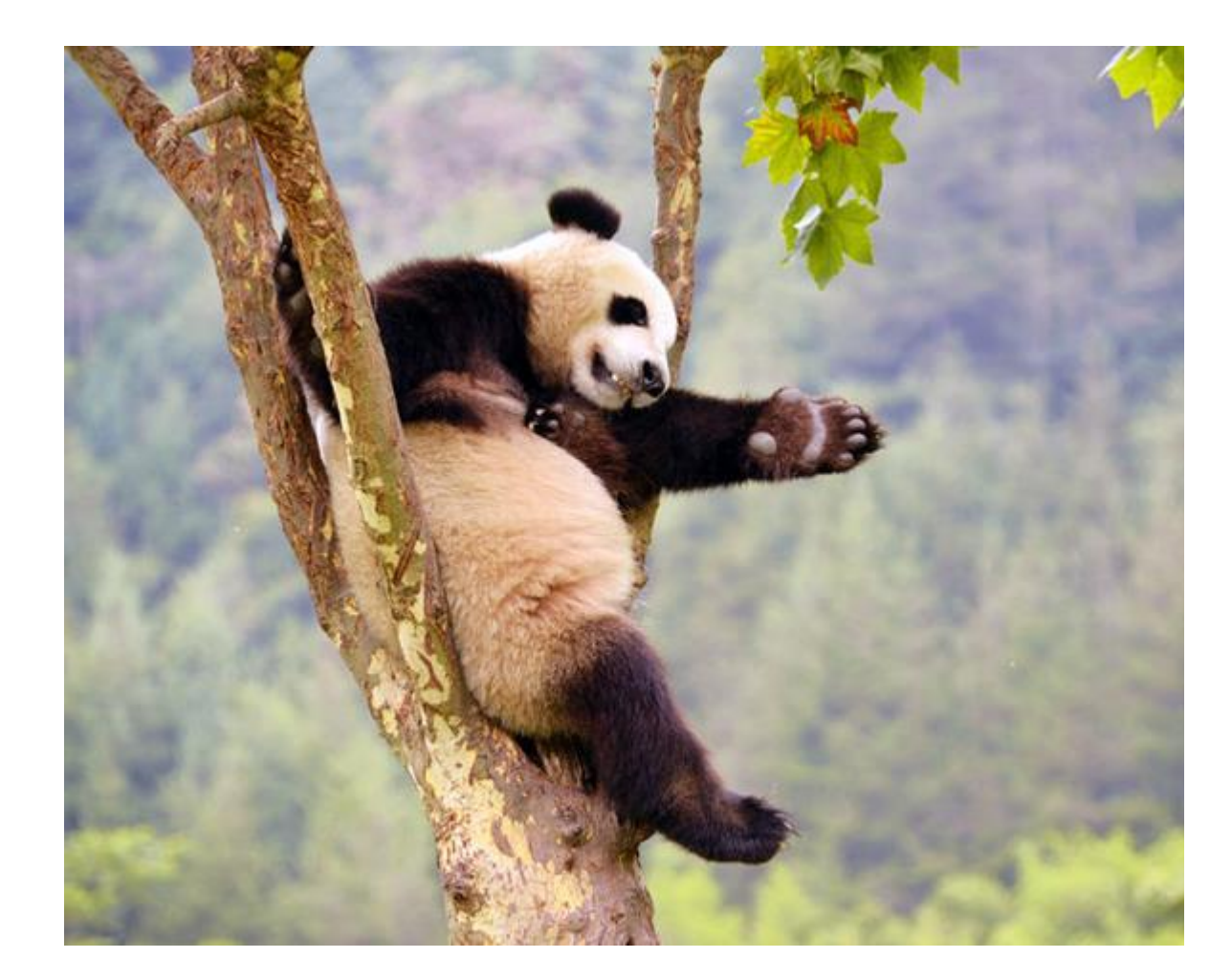

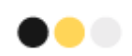

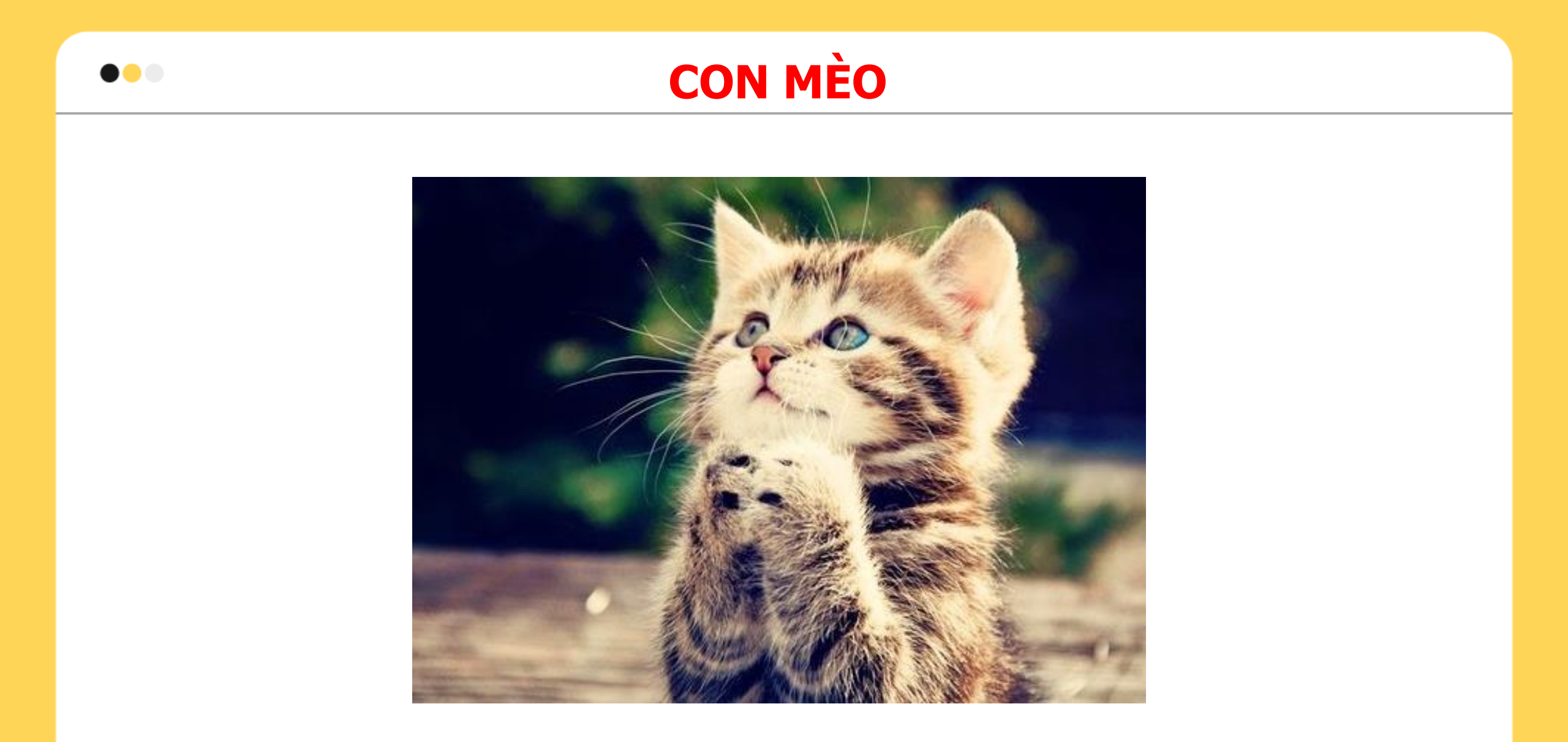

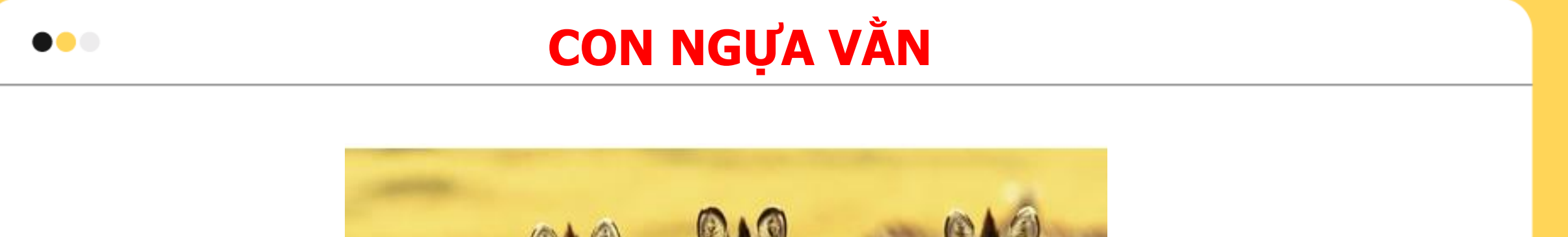

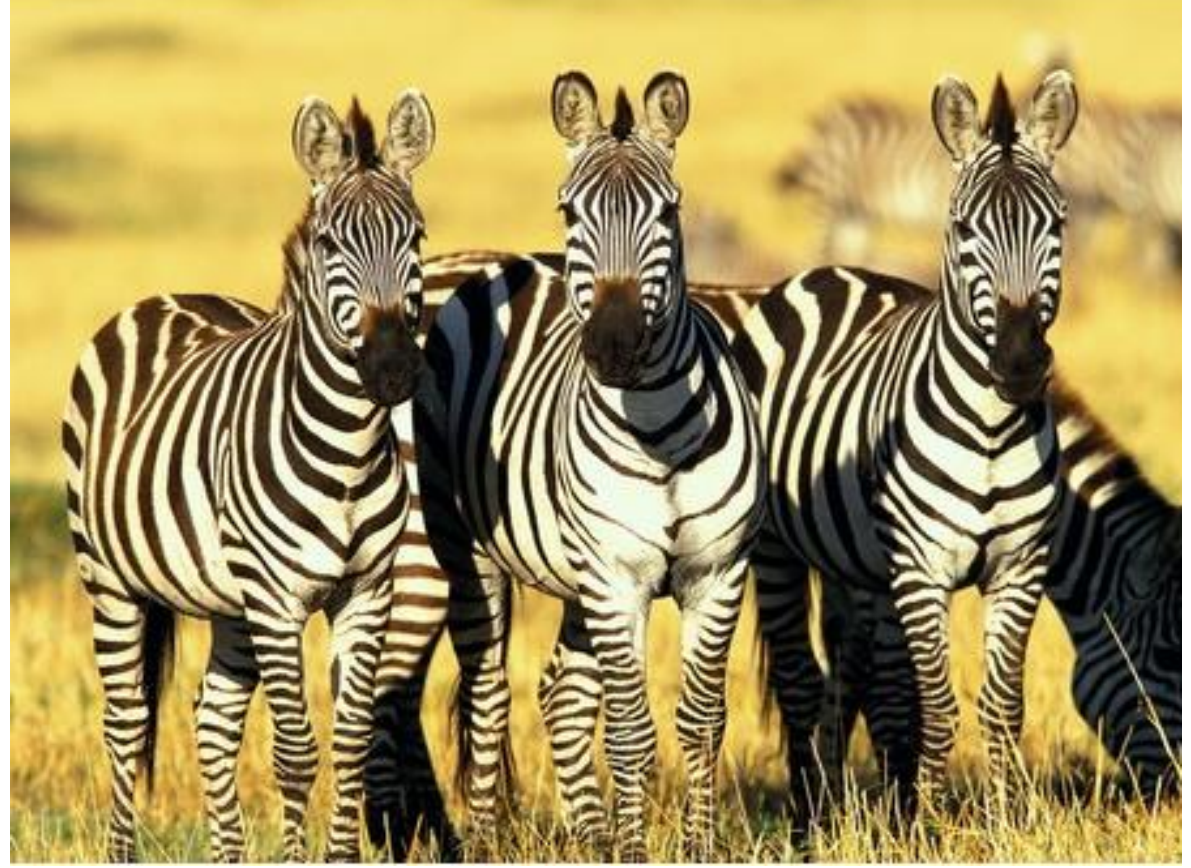

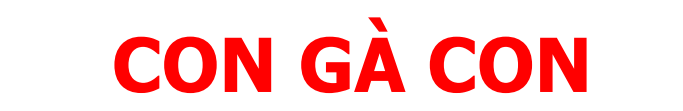

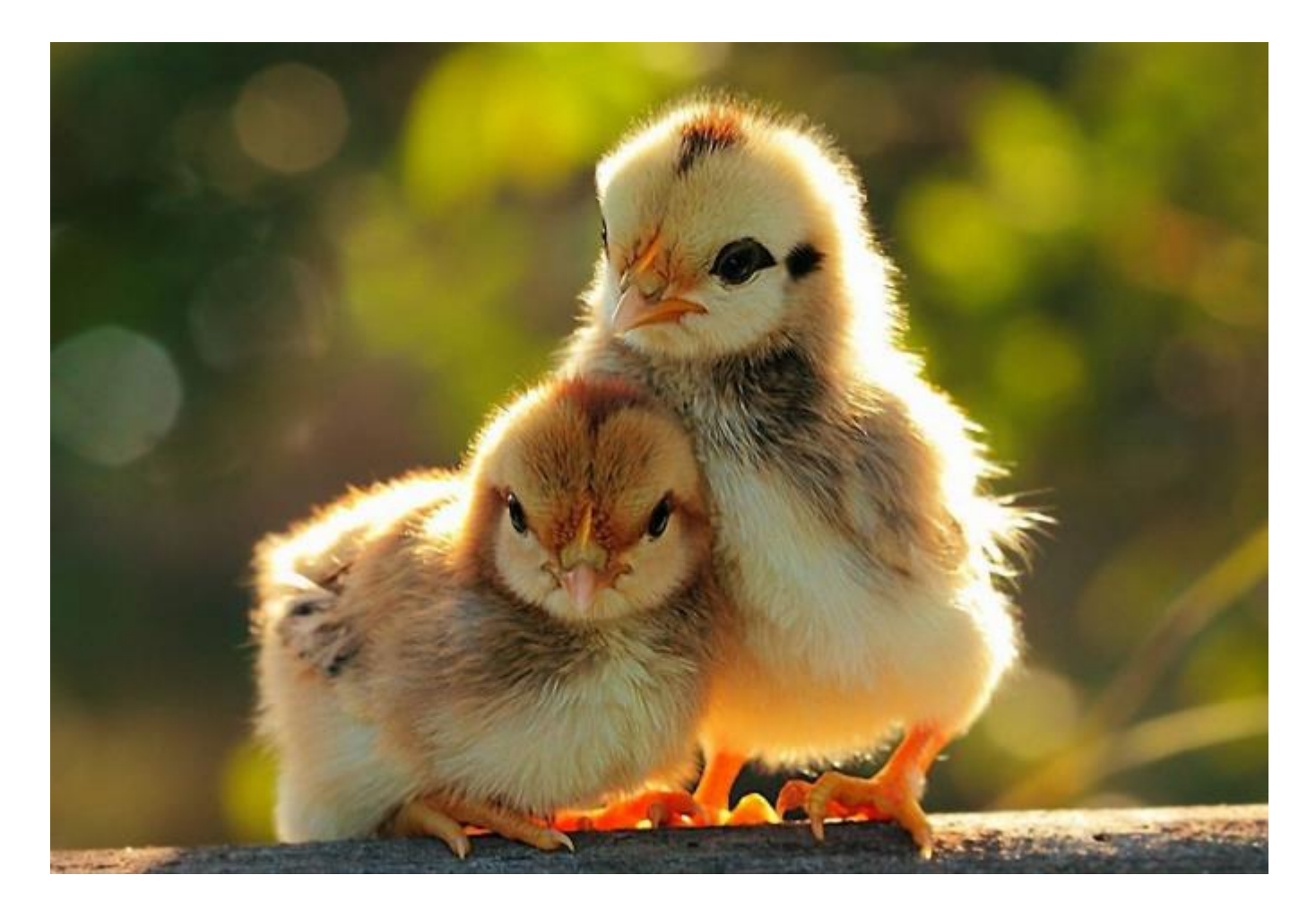

 $\bullet \bullet \bullet$ 

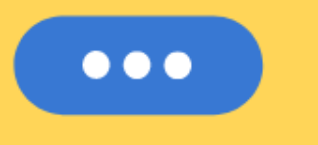

## BÀI 22 LÀM QUEN VỚI PHẦN MỀM TRÌNH CHIẾU

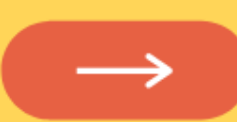

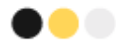

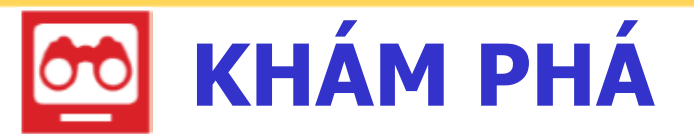

#### 1 Nhận biết biểu tượng của phần mềm trình chiếu PowerPoint

Em hãy trao đổi với bạn để chỉ ra biểu tượng của phần mềm trình chiếu trên màn hình máy tính em đang thực hành.

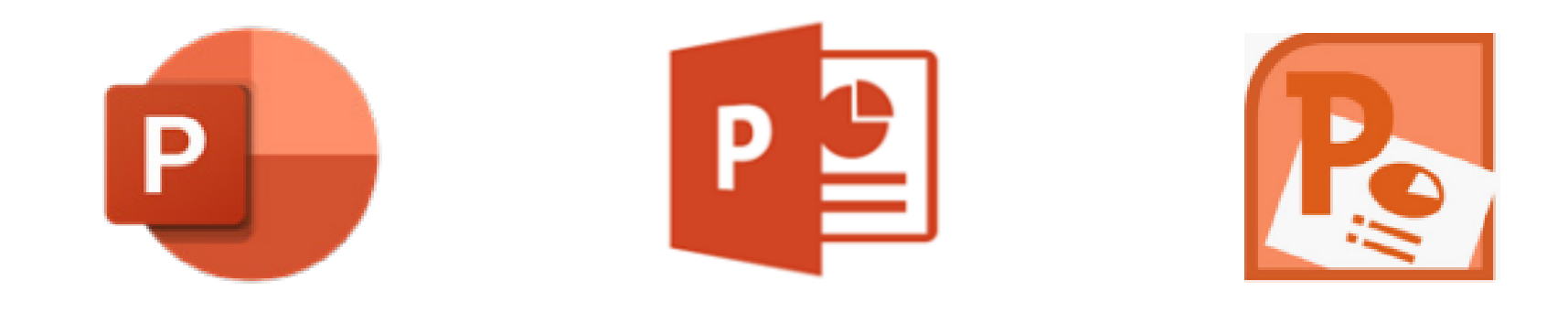

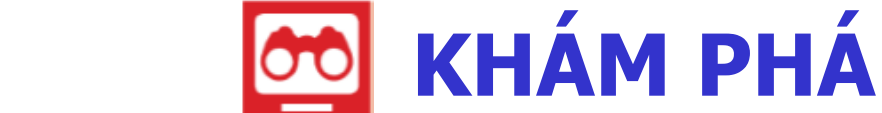

#### 2 Kích hoạt phần mềm trình chiếu

- Để kích hoạt phần mềm trình chiếu PowerPoint và chọn một kiểu trang trình chiếu có sẵn, ta thực hiện:
  - [1] Nháy đúp chuột vào biểu tượng phần mềm trình chiếu PowerPoint trên màn hình;

[2] Chọn một kiểu trang trình chiếu

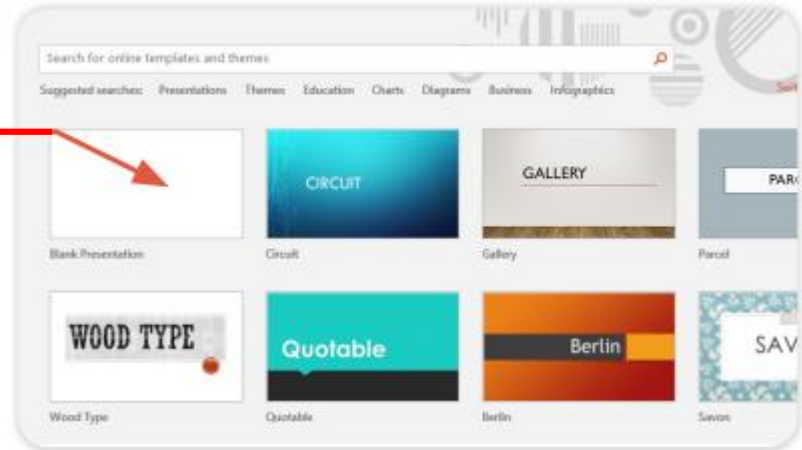

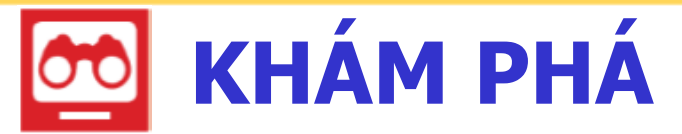

#### 2 Kích hoạt phần mềm trình chiếu

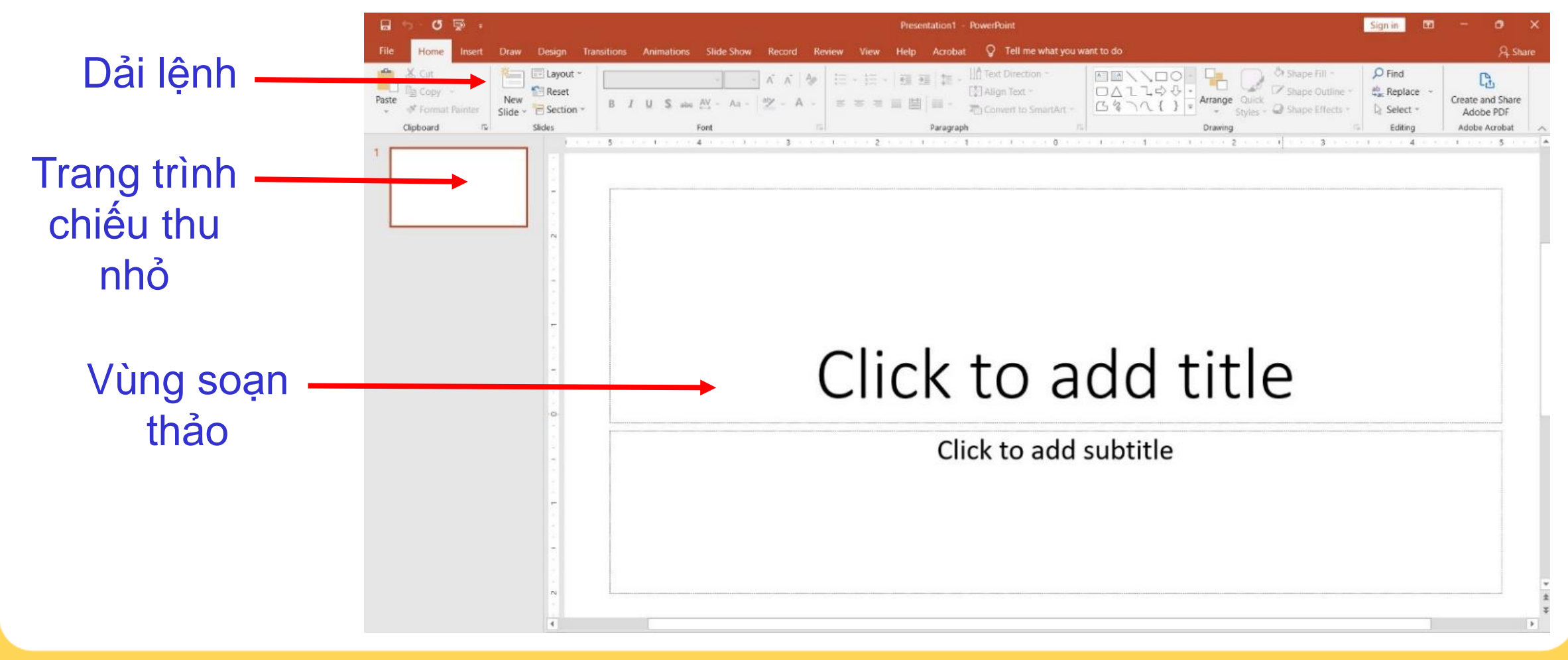

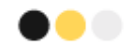

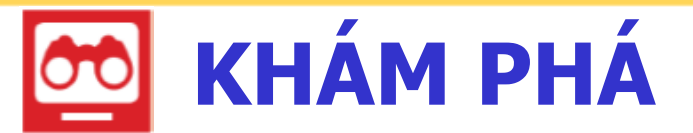

2 Kích hoạt phần mềm trình chiếu

Điều gì xảy ra khi nháy chuột vào nút lệnh 🔀 ở góc trên bên phải màn hình PowerPoint?

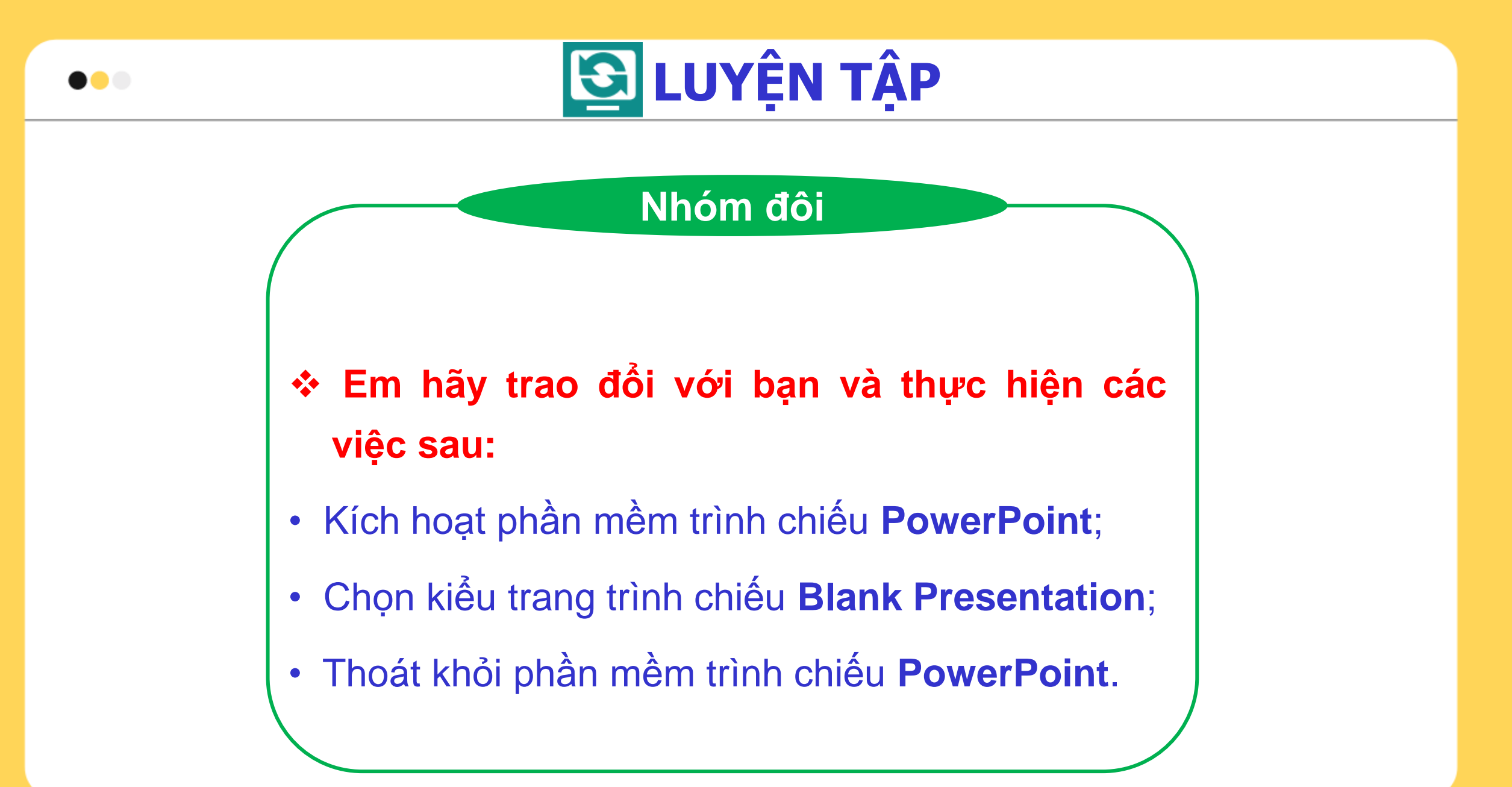

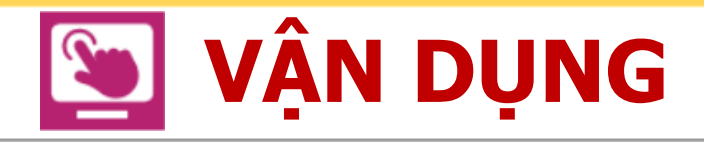

#### Nhóm đôi

- Em hãy cùng bạn thực hiện các việc dưới đây:
- Kích hoạt phần mềm trình chiếu **PowerPoint**;
- Chọn một kiểu trang trình chiếu nào đó;
- Thoát khỏi phần mềm trình chiếu **PowerPoint.**

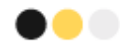

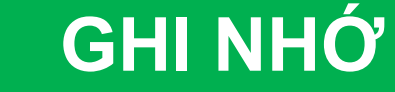

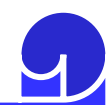

Để kích hoạt phần mềm trình chiếu PowerPoint, em nháy đúp chuột vào biểu tượng của nó. Để thoát khỏi phần mềm này, em nháy chuột vào nút lệnh 🚺 ở góc trên bên phải cửa sổ PowerPoint.

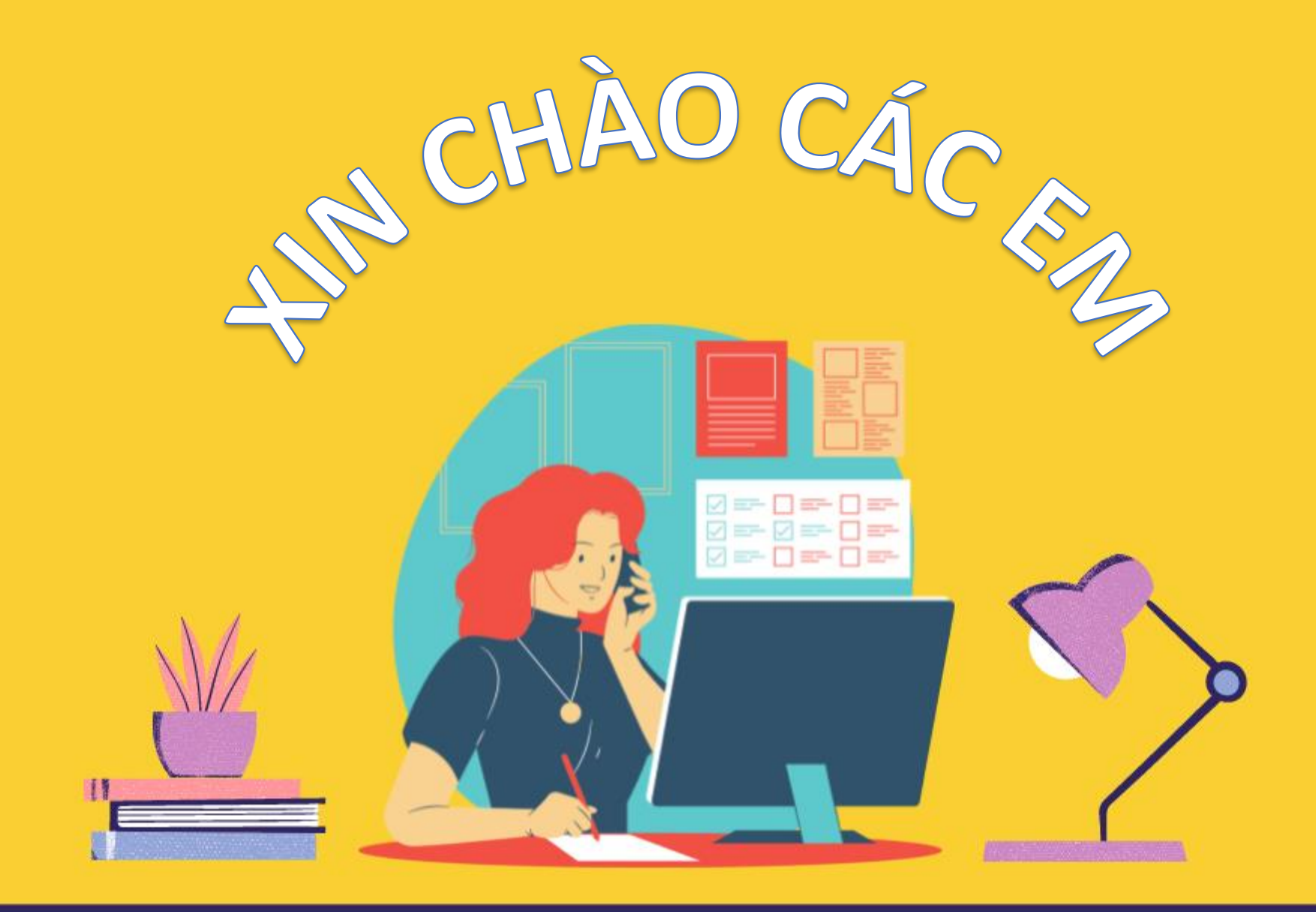